# LTE Connectivity Kit Quick Start Guide

### WHAT'S IN THE BOX

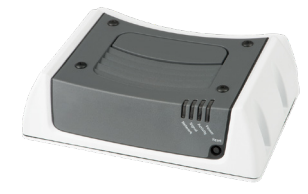

Sierra Wireless ES450 LTE Cellular Gateway

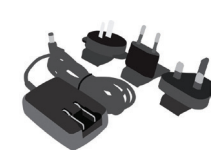

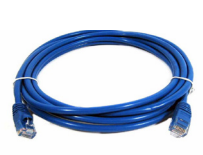

AC Power Supply

RF Antennas (2)

For Ethernet Models: RJ45 to RJ45 CAT5

#### **1. HARDWARE OVERVIEW**

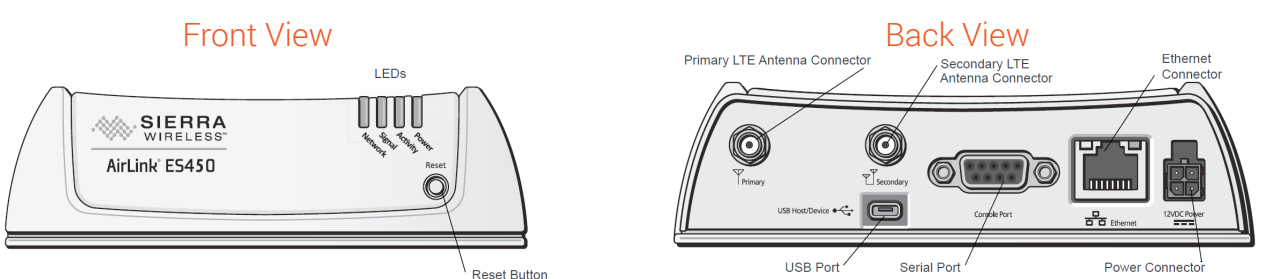

The Ethernet connection will be used to attach to your SLC 8000 Console Manager or SLB Branch Office Manager.

#### 2. INSTALLING THE SIM CARD & ANTENNAS

Insert a SIM card into the ES Series device before connecting any external equipment or powering it up using a Phillips screwdriver:

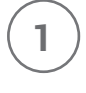

Remove the four screws securing the cover. Save the screws for re-installation. Remove the cover.

(2)

Slide the SIM card into the SIM card holder. Note the orientation of notched corner of SIM card for proper alignment.

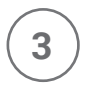

Reattach the cover using screws removed in  $\ensuremath{\textit{step 1}}\xspace$  .

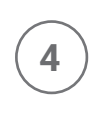

5

Connect both RF antennas, as shown in the illustration. Adjust the antennas so they are in a V-formation, with a separation of 90 degrees.

Connect the power cable to the gateway and apply power. The gateway starts automatically as indicated by the flashing LEDs. It automatically begins the activation process and attempts to connect to the network. This activation process typically takes 5 -10 minutes. Once the "signal" LED remains solid, proceed to the next step.

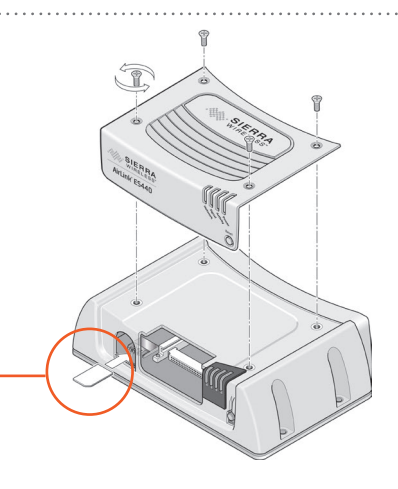

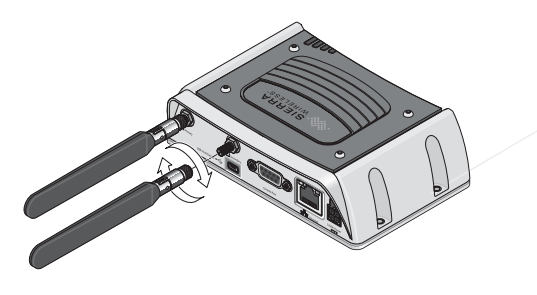

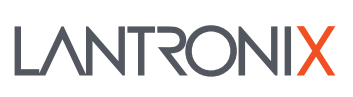

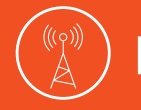

## LTE Connectivity Kit Quick Start Guide

#### 3. CONNECT TO LANTRONIX SLC 8000 ADVANCED CONSOLE MANAGER / SLB BRANCH OFFICE MANAGER

Using the included CAT5 Ethernet cable, connect the ES450 LTE Gateway to the Ethernet2 (Eth2) connection of your SLC 8000 or SLB console unit. To complete your LTE Gateway set up, you may need to upgrade your SLC or SLB firmware to the appropriate version. (Minimum firmware version: SLC 8000: 7.6.0.1; SLB: 6.6.0.0)

| 1 Log into your Lantronix SLB or SLC 8000 console web manager. From the <b>Network</b> tab, change the Eth2 settings to "Specify" and enter the <b>IP address</b> and <b>Subnet Mask</b> shown below. It is also a best practice to "Specify" a static IP address on the Eth1 interface for proper fail over functionality.                                                                                       |                                                                                                    | 3           | Default login cre<br>It is <b>strongly rec</b><br>password immer<br>Admin Login:                                                                                                    | dentials will b<br><b>ommended</b> to<br>diately in the b<br>user                                                                                                    | e entered aut<br>o change your<br>nighlighted se | omatically.<br>r Admin<br>ection!   |  |
|----------------------------------------------------------------------------------------------------|----------------------------------------------------------------------------------------------------|-------------|----------------------------------------------------------------------------------------------------|----------------------------------------------------------------------------------------------------|--------------------------------------------------|-------------------------------------|--|
| proper fail-over fui                                                                                                    | netionality.                                                                                                    |             | Admin Password:                                                                                                    | ••••                                                                                                    |                                                  |                                     |  |
| Ethernet Interfaces                                                                                                    |                                                                                                    | Char        | ge Admin Password:                                                                                                    | -                                                                                                    |                                                  |                                     |  |
| Eth1 Settings:<br>Obtain from DHCP<br>Obtain from BOOTP<br>Specify:                                                                                                    | Eth2 Settings:<br>Obtain from DHCP<br>Obtain from BOOTP<br>Specify:                                                                                                    | N<br>Wr     | ew Admin Password:<br>Reboot Gateway<br>en Making Changes:                                                                                                    |                                                                                                    | Retype:                                          |                                     |  |
| IP Address: 172.20,198.131<br>Subnet Mask: 255.255.0<br>IPv6 Address:<br>(Static)<br>IPv6 Address:<br>(Link Local)<br>Mode: Auto<br>MTU: 1500                                                                                                    | IP Address:       192.168.13.20         Subnet Mask:       255.255.255.0         IPv6 Address:       (Static)         35c/64       IPv6 Address:         (Link Local)       ✓         Mode:       Auto         MTU:       1500 | 4           | Under <b>Fail-Over</b><br><b>IP Address</b> as: <b>1</b><br>the ES450 Gate                                                                                                    | <b>r Settings</b> - En<br><b>192.168.13.3</b><br>way.                                                                                                    | ter the <b>Fail-o</b><br>1. This is the          | <b>ver Gateway</b><br>IP address of |  |
|                                                                                                    |                                                                                                    |             | Fail-Over Setting                                                                                                    | 15                                                                                                    |                                                  |                                     |  |
| 2 From the Network tab, Fail-Over Cellular Gateway<br>Configuration section, select Fail-over Device: "Sierra<br>Wireless ES450" in the drop-down menu. Next, enter<br>APN of Mobile Carrier for SIM card provided by your<br>mobile carrier. Next select the Reboot Gateway When<br>Making Changes toggle. If a PIN is required, select the PIN Lock toggle and enter<br>appropriate PIN. Otherwise leave blank. |                                                                                                    | 5           | <ul> <li>Fail-over Gateway<br/>IP Address: 192.168.13.31</li> <li>Under Fail-Over Settings, set IP address to Ping to a<br/>remote host accessible only over Ethernet1 on your<br/>network. When this IP address is unreachable, the SLC<br/>or SLB will fail-over to the Gateway connected to the<br/>Eth2 port.</li> </ul> |                                                                                                    |                                                  |                                     |  |
| Fail-Over Cellular Gateway                                                                                                    | Configuration                                                                                                    |             | Fail-Over Settings                                                                                                    |                                                                                                    |                                                  |                                     |  |
| Fail-over Device:<br>APN of Mobile Carrier:<br>Admin Login:<br>Admin Password:<br>Change Admin Password:                                                                                                    | Sierra Wireless ES450 ▼<br>vzwinternet<br>user<br>•••••                                                                                                    |             | Fail-over Gat<br>IP Add<br>IP Address to Pi<br>Trigger Fail-<br>Ethernet Port for<br>Delay between F<br>Number of Failed F                                                                                                    | eway         192.168.13.3           irress:         172.20.199.4           Over:         172.20.199.4           Ping:         Eth1           Pings:         3           sec | 31<br>45<br>Eth2<br>onds                         |                                     |  |
| New Admin Password:<br>Reboot Gateway<br>When Making Changes:                                                                                                    | Retype:                                                                                                    | 6           | Click <b>Apply</b> to ac<br>the setting chan-                                                                                                    | ccept changes<br>ges and your                                                                                                    | s. The SLC/SL<br>ES450 Gatew                     | .B will make<br>vay will            |  |
| Advanced Cellular Gateway Configuration                                                                                                    |                                                                                                    |             | Fail-over is now                                                                                                    | enabled to voi                                                                                                    | ur I TE cellula                                  | r gateway                           |  |
| SIM Card PIN Lock:                                                                                                    |                                                                                                    |             |                                                                                                    |                                                                                                    |                                                  | guiceruy.                           |  |
| PIN # for SIM Card:                                                                                                    | Retype:                                                                                                    |             |                                                                                                    | Ann                                                                                                    |                                                  |                                     |  |
| SIM PUK:                                                                                                    | Retype:                                                                                                    |             | Арріу                                                                                                    |                                                                                                    |                                                  |                                     |  |
| Fechnical Support                                                                                                    |                                                                                                    | (000) 400 7 |                                                                                                    |                                                                                                    |                                                  |                                     |  |

For technical support queries, visit http://www.lantronix.com/support or call (800) 422-7044 Monday – Friday from 6:00 a.m. – 5:00 p.m., Pacific Time, excluding holidays.

If interested in obtaining SIM cards for evaluation purposes, please contact your Lantronix Sales Representative (800) 422-7055 or sales@lantronix.com.

©2018 Lantronix, Inc. All rights reserved. Lantronix is a registered trademarks, and SLC is a trademark of Lantronix, Inc. All other trademarks are the property of their respective owners. Specification are subject to change without notice. 895-0001-00 Rev A

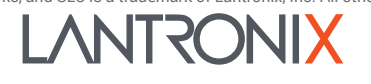